## **Educational Incentive Pay**

To process the Educational Incentive, make sure you know the position # associated with the EPAF. (Position 5E000, suffix 00)

Key the **Payee J# in the ID block** and **hit TAB** to select an employee to process. (Hint: By making the query date the first day of the pay cycle that you want the payment executed, the system will pre populate that date in all blocs necessary on the next screen) After updating the query date, **select the approval category of "Educational Incentive Pay"** from the drop down menu. Click **Go.** 

#### New EPAF Person Selection

| 👎 Enter an ID, select the link to search for an ID, or generate ar | ו ID. Enter the Query Date and select the Approval Category. Select Go. |
|--------------------------------------------------------------------|-------------------------------------------------------------------------|
| <ul> <li>indicates a required field.</li> </ul>                    |                                                                         |
| → ID: * J00778247 Marcus T. Arlum 🗳 🔍                              | Use the date the<br>transaction will take                               |
| Query Date: MM/DD/YYYY* 06/01/2014                                 | eneci.                                                                  |
| Approval Category: * Education Incentive Pay (Faculty              | /Staff), J00047 🔹 🔸 🛶 🛶 🛶                                               |
| (GO)                                                               |                                                                         |
|                                                                    |                                                                         |
| Employee Job Assignments                                           |                                                                         |
| Type PositionSuffixTitle Time Sheet Organiz                        | zationStart Date End DateLast Paid DateStatus                           |
| Primary004111 00 Payroll Specialist 402400, Payroll                | Oct 01, 2013 Active                                                     |
| All Jobs                                                           |                                                                         |
|                                                                    | EPAF Originator Summary                                                 |
|                                                                    | Return to EPAF Menu                                                     |

In the display below there are primary and secondary positions already assigned to this employees. Notice that you can add a new job. Enter the **position # 5E0000** in **the position field** on the New Job row. Tab to the next field and enter the suffix of **"00"**.

The system will automatically populate the position title, org number and department name from which the payment will be made. See the detail below.

#### New EPAF Job Selection

| 🛡 Enter                  | or searc          | h for a new                            | positior                        | n number               | and enter th        | ne suffix, | or select | : the link under Ti | tle.         |          |              |            |        |
|--------------------------|-------------------|----------------------------------------|---------------------------------|------------------------|---------------------|------------|-----------|---------------------|--------------|----------|--------------|------------|--------|
| ID:<br>Query  <br>Approv | Date:<br>val Cate | Marcu<br>Jun O:<br>g <b>ory:</b> Educa | ıs T. Ar<br>1, 2014<br>ation In | lum, JOO7<br>Centive P | 78247<br>ay, J00047 |            |           |                     |              |          |              |            |        |
| One-Tir                  | me Payr           | nent, 1PAY                             | /                               |                        | -                   |            |           |                     |              | 1        |              |            |        |
| Search                   | Туре              | Position                               | Suffix                          | Title                  | •                   | Time Sł    | ieet Org  | ganization          | Start Date   | End Date | Last Paid Da | nte Status | Select |
| ۹ _                      | New Job           | 5E0000                                 | 00                              | Educatio               | n Incentive         | 401000,    | VP - Bu   | isiness & Finance   | 9            |          |              |            | ( )    |
|                          | Primary           | 004111                                 | 00                              | Payroll S              | pecialist           | 402400,    | Payroll   |                     | Oct 01, 2013 |          |              | Active     | 0      |
| All Jobs<br>Next A       | pproval T         | ype Go                                 |                                 | 1                      |                     |            |           |                     |              | 1        |              | L          |        |
|                          |                   |                                        |                                 |                        |                     |            |           |                     | New EPAF     |          |              |            |        |

Click on **'Go'** after entering the position # and suffix.

Return to EPAF Menu

Update the job begin date and the job effective date with the start date of the payroll cycle. Keep in mind that at the beginning of the pay period will always be on the 1<sup>st</sup> day or the 16<sup>th</sup> day of the month, while the end of the pay period can be the 15<sup>th</sup>, 28<sup>th</sup>, 30<sup>th</sup> 31<sup>st</sup>, and the 29<sup>th</sup> depending on what month and year you want the payment made.

So be mindful of the start and end date of the payroll you will be using to pay the extra pay.

### After entering the required dates, enter the payment amount in the salary block.

| Electronic Personnel A                                                                                                    | ction Form                                              |                                    |                                         |                              |                      |                 |                               |                                       |                                 |
|----------------------------------------------------------------------------------------------------|---------------------------------------------------------|------------------------------------|-----------------------------------------|------------------------------|----------------------|-----------------|-------------------------------|---------------------------------------|---------------------------------|
| The information for the E                                                                                                    | PAF and either Save                                     | or Submit                          |                                         |                              |                      |                 |                               |                                       |                                 |
| Name and ID: Marcus T. A:<br>Transaction: 56604<br>Transaction Status: Return for C<br>Approval Category: Education In<br>Save Submit | 'lum, J00778247<br>:orrection<br>icentive Pay (Faculty/ | Job<br>Qu<br>Las<br>Staff), J00047 | and Suffix:<br>ary Date:<br>t Paid Date | : 5E0000-(<br>Jun 01, 2<br>: | 10, Educatior<br>014 | ) Incent        | tive                          |                                       |                                 |
|                                                                                                    |                                                         | Appro                              | val Types                               | Account D                    | istribution          | Routing         | g Queue   Commen              | ts   Transaction                      | History                         |
|                                                                                                    |                                                         |                                    |                                         | N                            | ew EPAF   EF         | AF Orig         | jinator Summary               |                                       |                                 |
|                                                                                                    |                                                         |                                    |                                         |                              | Retur                | n to EP         | AF Menu                       |                                       |                                 |
| Jump to Bottom                                                                                                    |                                                         |                                    |                                         |                              |                      |                 |                               |                                       |                                 |
| <ul> <li>indicates a required field.</li> </ul>                                                                                       |                                                         |                                    |                                         |                              |                      |                 |                               |                                       |                                 |
| One-Time Payment, 5E00                                                                                                    | 00-00 Education                                         | Incentive                          |                                         |                              |                      |                 |                               |                                       |                                 |
| Item                                                                                                    | Current Value                                           | New Value                          |                                         |                              | Curr                 | ent V           | /alue                         | New Value                             | 5                               |
| Job Begin Date: MM/DD/TTTT<br>Jobs Effective Date: MM/DD/YY                                                                           | YY*                                                     | 06/01/2014                         |                                         |                              | Job E                | Beain           | Date                          | 1 <sup>st</sup> day of t              | ne pav cycle                    |
| Personnel Date: MM/DD/YYYY*                                                                                                    |                                                         | 06/01/2014 <                       | <b>—</b>                                |                              | Job E                | ffecti          | ve Date                       | 1 <sup>st</sup> day of t              | ne pay cycle                    |
| Salary: *                                                                                                    |                                                         | 500.00                             |                                         |                              | Perso                | nnel            | Date                          | 1 <sup>st</sup> day of t              | ne pay cycle                    |
| Factor: *(Not Enterable)                                                                                                    |                                                         | 1.0                                |                                         |                              | Salar                | v               |                               | Payment A                             | mount                           |
| Pays: *(Not Enterable)<br>Contract Type: *(Not Enterable<br>Job Change Reason: (Not Enter<br>Job Status: (Not Enterable)              | )<br>able)                                              | 1.0<br>S<br>-<br>A                 |                                         |                              |                      |                 |                               |                                       |                                 |
| Terminate Job, 5E0000-0                                                                                                    | 0 Education Incei                                       | ntive                              |                                         | Next,<br>the i               | enter th             | e pay<br>that t | ment terminat                 | t <b>ion date</b> (i.e<br>happen), We | e. the <b>end of</b><br>e chose |
| Item                                                                                                    | Current Value                                           | New Value                          |                                         | 06/0                         | 1/2014 for           | the st          | tart date, so the             | end date has                          | to be                           |
| Jobs Effective Date: MM/DD/11<br>Job Status: (Not Enterable)                                                                          | 11*                                                     | 06/15/2014<br>T                    | •                                       | 06/1                         | 5/2014.              |                 |                               |                                       |                                 |
| Job Change Reason: (Not Enter                                                                                                    | able)                                                   | 00013                              |                                         |                              |                      |                 |                               |                                       |                                 |
| Labor Distribution Change                                                                                                    | es, 5E000 <mark>0-00 E</mark>                           | ducation Incer                     | tive                                    |                              |                      |                 |                               |                                       |                                 |
| Current<br>Effective Date: 06/01/2014                                                                                                 |                                                         |                                    |                                         |                              |                      |                 |                               |                                       |                                 |
| COA Index Fund Organization                                                                                                    | n Account Program                                       | Activity Locatio                   | n Project (                             | CostPerc                     | entEncum             | orance          | Override End Da               | ate                                   |                                 |
| New<br>Effective Date: MM/DD/YYYY                                                                                                    | 06/01/2014                                              | Labor Distrib                      | ution Effec                             | ctive Dat                    | e should a           | lso be          | the 1 <sup>st</sup> day of th | e pay cycle                           |                                 |
| COA Index Fund                                                                                                    | Organization Accour                                     | nt Program                         | Activity                                | Location                     | Project              | Cost            | Percent Encumbra              | ance Override E                       | nd Date Remove                  |
| -5 -411000 -4100100                                                                                                    |                                                         | 10 100                             |                                         |                              |                      |                 |                               | ]                                     |                                 |
|                                                                                                    | QQ                                                      | Q                                  |                                         |                              |                      |                 |                               |                                       |                                 |
|                                                                                                    |                                                         | Q                                  |                                         |                              | ]                    |                 |                               |                                       |                                 |
| Q Q Q                                                                                                    | a a                                                     | Q                                  |                                         |                              | ]                    |                 |                               |                                       |                                 |
|                                                                                                    |                                                         |                                    |                                         |                              |                      | T-4-1           |                               |                                       |                                 |

Once the dates and salary are entered, perform the functions **of selecting the routing queue** – see page 15 for details. The routing queue contains the list of persons required to approve such transaction.

Select the corresponding approval level, J#, name and action required of each person (Approvers) needed for authorization.

| Approve<br>Approve<br>Approve<br>Approve<br>Apply<br>Not Selected<br>Not Selected | *               |                 |
|-----------------------------------------------------------------------------------|-----------------|-----------------|
| Approve<br>Approve<br>Approve<br>Apply<br>Not Selected<br>Not Selected            | •               |                 |
| Approve<br>Approve<br>Apply<br>Not Selected<br>Not Selected                       |                 |                 |
| Approve<br>Apply<br>Not Selected                                                  |                 |                 |
| Apply<br>Not Selected<br>Not Selected                                             |                 |                 |
| Not Selected                                                                      | -               |                 |
| Not Selected                                                                      | •               |                 |
|                                                                                   | •               |                 |
| Not Selected                                                                      | •               |                 |
| Not Selected                                                                      | •               | -Ī              |
|                                                                                   |                 |                 |
|                                                                                   |                 |                 |
|                                                                                   |                 |                 |
|                                                                                   |                 |                 |
| Transaction History                                                               |                 |                 |
|                                                                                   | saction History | saction History |

Return to EPAF Menu

In the **Comment** section, indicate the degree granted and the graduation date of the employee.

# **NOTE:** For all Educational Incentive Payments to be processed, an official transcript (stamped & sealed) should be forwarded to the Department of Human Resources.

**SAVE** your work and **review** for accuracy.

| Electronic Personner AC                                                                                                    | tion Form                                                                                                |                                                                                                    |
|----------------------------------------------------------------------------------------------------|----------------------------------------------------------------------------------------------------|----------------------------------------------------------------------------------------------------|
| Your change was saved succes<br>Enter the information for the EP.                                                                                                    | sfully.<br>AF and either Save or Submi                                                                   |                                                                                                    |
| Name and ID: Marcus T. Arlu<br>Transaction: 56604<br>Transaction Status: Return for Cor<br>Approval Category: Education Ince<br>Save Submit                                                                                                    | m, J00778247<br>rection<br>:ntive Pay (Faculty/Staff), J0                                                | Job and Suffix: 5E0000-00, Education Incentive<br>Query Date: Jun 01, 2014<br>Last Paid Date:<br>10047                                                                                                    |
|                                                                                                    |                                                                                                    | Approval Types   Account Distribution   Routing Queue   Comments   Tra                                                                                                    |
|                                                                                                    |                                                                                                    | New EPAF   EPAF Originator Summary                                                                                                    |
|                                                                                                    |                                                                                                    | Return to EPAF Menu                                                                                                    |
| Once you have review<br>transaction.                                                                                                    | <b>red you work</b> , Cli                                                                                | ick the SUBMIT button to execute the                                                                                                    |
| Once you have review<br>transaction.<br>Electronic Personnel Action                                                                                                    | red you work, Cli                                                                                        | ick the SUBMIT button to execute the                                                                                                    |
| Once you have review<br>transaction.<br>Electronic Personnel Action                                                                                                    | Yed you work, Cli<br>Form<br>y submitted.<br>d either Save or Submit                                     | ick the SUBMIT button to execute the                                                                                                    |
| Once you have review<br>transaction.<br>Electronic Personnel Action<br>The transaction has been successful<br>The transaction has been successful<br>Transaction: 56604<br>Transaction: 56604<br>Transaction Status: Pending<br>Approval Category: Education Incentive                                             | Form<br>y submitted.<br>d either Save or Submit<br>0778247<br>Pay (Faculty/Staff), J00047                | and Suffix: SE0000-00, Education Incentive<br>pr Date: Jun 01, 2014<br>Paid Date:                                                                                                    |
| Once you have review<br>transaction.<br>Electronic Personnel Action<br>The transaction has been successful<br>The transaction has been successful<br>Transaction: Secon<br>Approval Category: Education Incentive                                                                                                  | Form<br>y submitted.<br>d either Save or Submit<br>0778247<br>Pay (Faculty/Staff), J00047                | and Suffix: SE0000-00, Education Incentive<br>ry Date: Jun 01, 2014<br>Paid Date:                                                                                                    |
| Once you have review<br>transaction.<br>Electronic Personnel Action<br>The transaction has been successful<br>The transaction has been successful<br>Transaction: Secon<br>Transaction: Secon<br>Transaction: Secon<br>Transaction: Secon<br>Transaction Status: Pending<br>Approval Category: Education Incentive | Y submitted,<br>d either Save or Submit<br>0778247<br>Pay (Faculty/Staff), J00047<br>Approval Tr         | and Suffix: SE0000-00, Education Incentive<br>ry Date: Jun 01, 2014<br>Paid Date:<br>Types   Account Distribution   Errors   Routing Queue   Comments   Transaction History<br>New EPAF   EPAF Originator Summary            |
| Once you have review<br>transaction.<br>Electronic Personnel Action<br>The transaction has been successful<br>The transaction has been successful<br>Transaction: Secout<br>Transaction: Secout<br>Transaction: Secout<br>Transaction Status: Pending<br>Approval Category: Education Incentive                    | Form<br>y submitted.<br>d either Save or Submit<br>0778247<br>Pay (Faculty/Staff), J00047<br>Approval Tr | ick the SUBMIT button to execute the                                                                                                    |
| Once you have review<br>transaction.<br>Electronic Personnel Action<br>The transaction has been successful<br>Enter the information for the EPAF and<br>Transaction: Marcus T. Arlum, JO<br>Transaction: Se604<br>Transaction Status: Pending<br>Approval Category: Education Incentive                            | Form<br>y submitted.<br>d either Save or Submit<br>0778247<br>Pay (Faculty/Staff), J00047<br>Approval Tr | and Suffix: SE0000-00, Education Incentive<br>ry Date:<br>Paid Date:<br>System 1 (Second Distribution   Errors   Routing Queue   Comments   Transaction History<br>New EPAF   EPAF Originator Summary<br>Return to EPAF Menu |